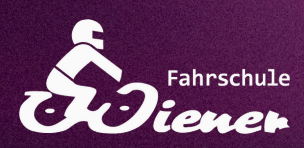

# Anleitung Fahrschul-App Terminbuchung!

# 1: App herunterladen

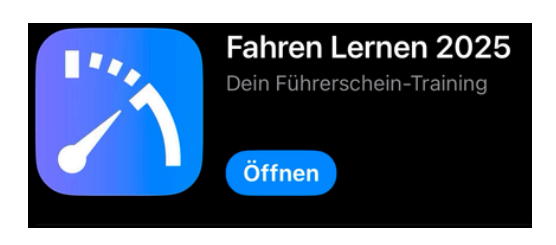

## 2: "Anmelden" auswählen

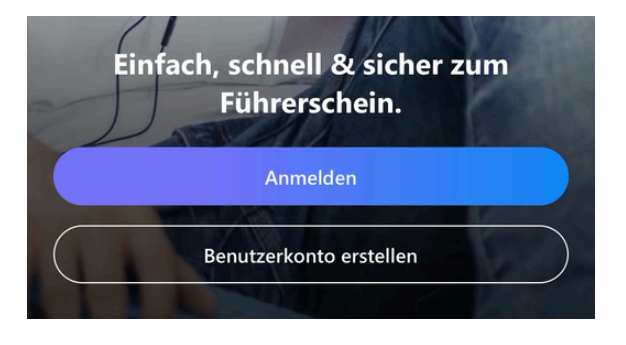

## <u>3:</u> Mit Deinen **Zugangsdaten** anmelden

4: Startseite ist nun sichtbar

5: Wähle in der unteren Leiste "Mehr"

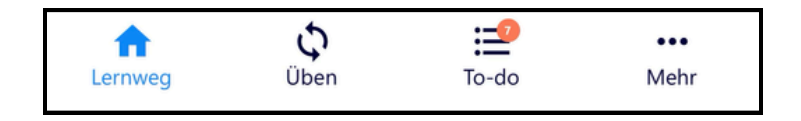

#### 6: Wähle "Berechtigungen"

|--|

Hinweis: Die Mitteilungen für diese App müssen in den Einstellungen in Deinem Handy auch aktiviert werden!

#### 7: Schalte "Benachrichtigungen" ein!

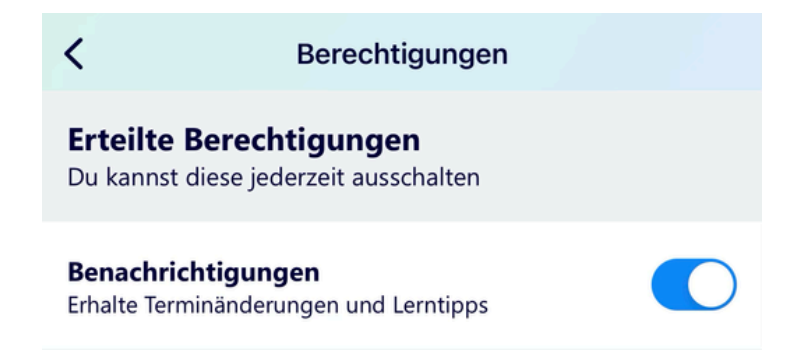

# 8: Wähle nun in der unteren Leiste "To-do"

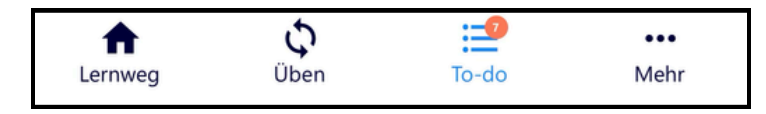

#### <u>9:</u> Wähle im Menü **"Termine"** aus

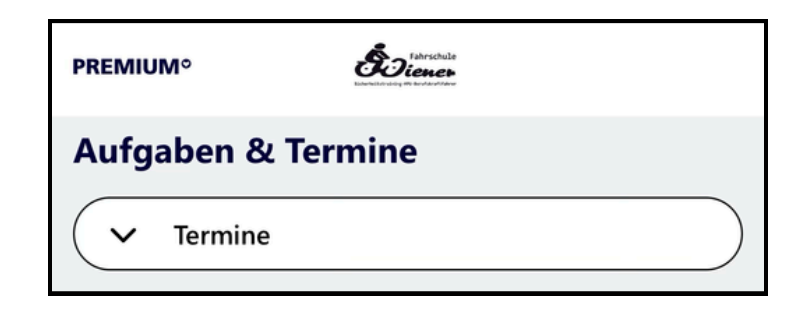

10: Wähle rechts unten den blauen Terminkalender

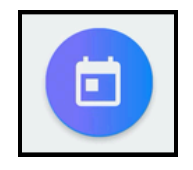

# 11: Wähle: Datum & Zeit für Deine Fahrstunde aus!

# 12: Überprüfe Deine Daten & Treffpunkt

Du hast zudem die Möglichkeit den Termin direkt in Deinen persönlichen Kalender durch die Fahrschul-App eintragen zu lassen.

## 13: Klicke auf "Termin anfragen"!

# Wichtige Hinweise:

- Der Termin wurde nun an Deinen Fahrlehrer geschickt und ist noch <u>NICHT</u> verbindlich gebucht!
- Sobald Dein Fahrlehrer den Termin bestätigt hat, erhältst Du eine Benachrichtigung. (Überprüfe dennoch regelmäßig Deine App!)
- Dein Fahrlehrer kann den Termin auch ablehnen, verschieben oder zeitlich anpassen, bitte prüfe daher unbedingt die Daten nach der Bestätigung!

#### Stornierung einer Fahrstunde:

- Mindestens 48 Stunden vor dem Termin!
- Bei Krankheit gelten andere Regeln: diese findest Du auf unserer Website unter FAQ!
- Absagen nur über die App! Die Fahrlehrer können keine Termine stornieren!

# Probleme?

#### Bitte wende Dich direkt an unser Büro unter info@fahrschulewiener.de!

Solltest Du keine App haben? - Du erhältst von uns einen Zugang!

Solltest Du die Fahrschule zu uns gewechselt haben? - Bitte uns informieren!